## 2. Инструкция по установке программного обеспечения RX 2000V-8 (АЕСФ.01030-01):

1. Для установки программного обеспечения (ПО) необходимы следующие технические и программные средства:

- персональная ЭВМ (ПЭВМ) с установленными: ОС WinXP или Win7 и платформой Microsoft
   Framework DOTNET версии 3.5 и выше (официальная версия находится по адресу: <a href="http://www.microsoft.com/ru-ru/download/details.aspx?id=22">http://www.microsoft.com/ru-ru/download/details.aspx?id=22</a>);
- программа "Thesycon" (официальная версия ПО находится по адресу: www.thesycon.de);
  - модуль загрузочный АЕСФ.01067-01 95 01 ("test\_s2500");
  - кабель USB А-В 1 шт.

🔰 AZIMUT

Минимальные системные требования к ПЭВМ:

- 32-разрядный (х86) процессор с тактовой частотой 2 ГГц или выше;
- 1 ГБ оперативной памяти (ОЗУ);
- 10 ГБ пространства на жестком диске;
- интерфейс компьютерной сети Ethernet;
- интерфейс USB (2 порта).
- 2. Для подготовки к установке необходимо:
- Включить ПЭВМ.

– Подключить радиоприемник RS 2000V-8 ВАИШ.464318.003-02.01 к ПЭВМ согласно его руководству по эксплуатации.

- Установить программу "Thesycon" (если ПО "Thesycon" не установлено на ПЭВМ).

– Открыть на ПЭВМ папку с программой "Thesycon" и запустить файл "usbio\_win\_demo.exe", при этом появится «окно» (см. рисунок 1).

## 

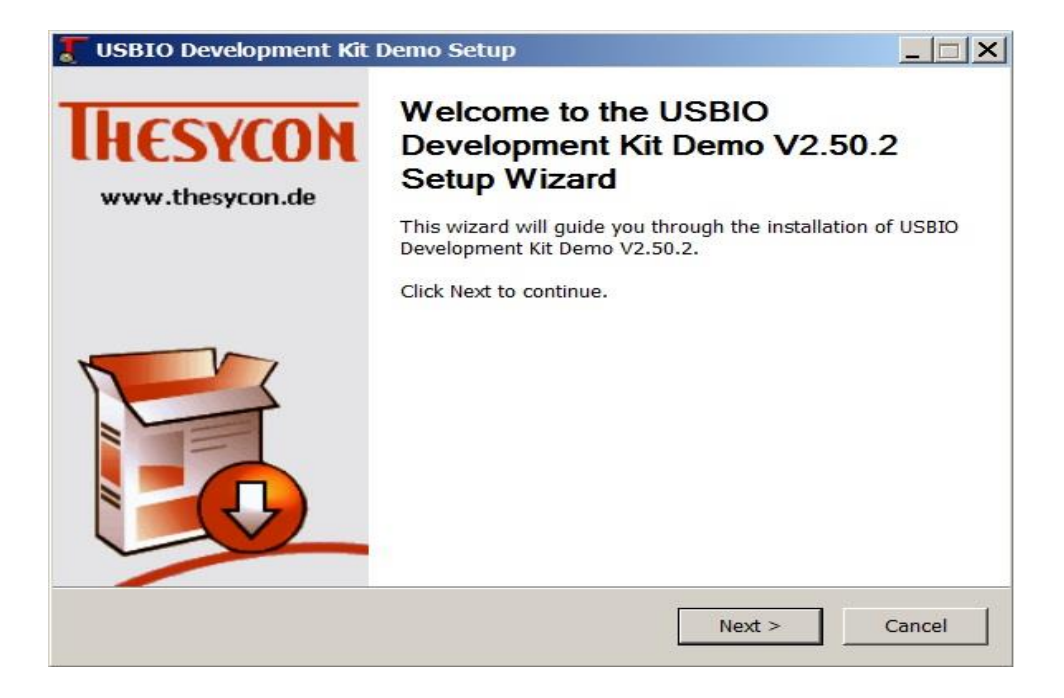

Рисунок 1

- Нажать кнопку "Next", при этом появится «окно» (см. рисунок 2).

| USBIO Development Kit Demo Setup                                                                                                    |                                                                                                    |            |
|----------------------------------------------------------------------------------------------------|----------------------------------------------------------------------------------------------------|------------|
| License Agreement                                                                                                    |                                                                                                    | -          |
| Please review the license terms before installi<br>V2.50.2.                                                                              | ng USBIO Development Kit Demo                                                                                      | <u>.</u>   |
| Press Page Down to see the rest of the agreer                                                                                            | nent.                                                                                                    |            |
| Non-exclusive Software License Agreement fo<br>USBIO Development Kit for Windows 2000/XP                                                 | or<br>/Vista/7                                                                                                    |            |
| §1 General & Definitions                                                                                                    |                                                                                                    |            |
| §1.1 Thesycon Software Solutions GmbH & Co<br>the accompanying software program USBIO D<br>2000/XP/Vista/7 ("Software") to You (the lice | b. KG ("THESYCON") is willing to licens<br>revelopment Kit for Windows<br>nsee) only if You accept all of the tern | se<br>ns 💌 |
| If you accept the terms of the agreement, click agreement to install USBIO Development Kit De                                            | the check box below. You must acce<br>emo V2.50.2. Click Next to continue.                                         | pt the     |
| ☑ I accept the terms of the License Agreeme                                                                                              | nt                                                                                                    |            |
| Copyright (c) 1998-2009 by Thesycon GmbH                                                                                                 |                                                                                                    |            |
|                                                                                                    | < <u>B</u> ack <u>N</u> ext >                                                                                      | Cancel     |

Рисунок 2

В нижней части «окна» установить «галочку» в поле лицензионного соглашения и нажать кнопку "Next".

– Выбрать путь установки программы (в пути не должно быть букв русского алфавита).

| hoose Install Location<br>Choose the folder in which to install USBIO                                    | ) Development Kit Demo    | v2.50.2.             |          |
|----------------------------------------------------------------------------------------------------|---------------------------|----------------------|----------|
| Setup will install USBIO Development Kit Dr                                                              | emo V2.50.2 in the follo  | owing folder. To in: | stall in |
| nstallation.                                                                                             | another folder. Click Ins | stall to start the   |          |
|                                                                                                    |                           |                      |          |
|                                                                                                    |                           |                      |          |
|                                                                                                    |                           |                      |          |
| Destination Folder                                                                                       |                           |                      |          |
| Destination Folder                                                                                       |                           | Browse               |          |
| Destination Folder                                                                                       |                           | Browse               |          |
| Destination Folder<br>C:\Thesycon\USBIO_Demo\V2.50<br>Space required: 12.6MB                             |                           | Browse               |          |
| Destination Folder<br>C:\Thesycon\USBIO_Demo\V2.50<br>Space required: 12.6MB<br>Space available: 768.9MB |                           | Browse               |          |

Рисунок 3

– Нажать кнопку "Install". По завершению установки появится «окно» (см. рисунок 4).

| Setup was completed successfully.           |                      | a a a a a a a a a a a a a a a a a a a |
|---------------------------------------------|----------------------|---------------------------------------|
|                                             |                      |                                       |
|                                             |                      |                                       |
| Create shortcut: C:\ProgramData\Microsoft\W | /indows\Start Menu\F | rograms\Thesyc                        |
| Create shortcut: C:\ProgramData\Microsoft\W | Vindows\Start Menu\F | rograms\Thesyc                        |
| Create shortcut: C:\ProgramData\Microsoft\W | Vindows\Start Menu\F | rograms\Thesyc                        |
| Create shortcut: C:\ProgramData\Microsoft\M | √indows\Start Menu\F | rograms\Thesyc                        |
|                                             |                      |                                       |
| Click Next to continue                      |                      |                                       |
| Click Next to continue.                     |                      |                                       |
|                                             |                      |                                       |
|                                             |                      | -                                     |
|                                             |                      |                                       |
| vright (c) 1998-2009 by Thesycon GmbH       |                      |                                       |
|                                             |                      |                                       |
|                                             |                      |                                       |

Рисунок 4

- Нажать кнопку "Next", при этом появится «окно» (см. рисунок 5)

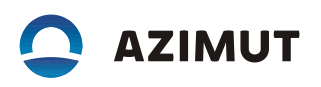

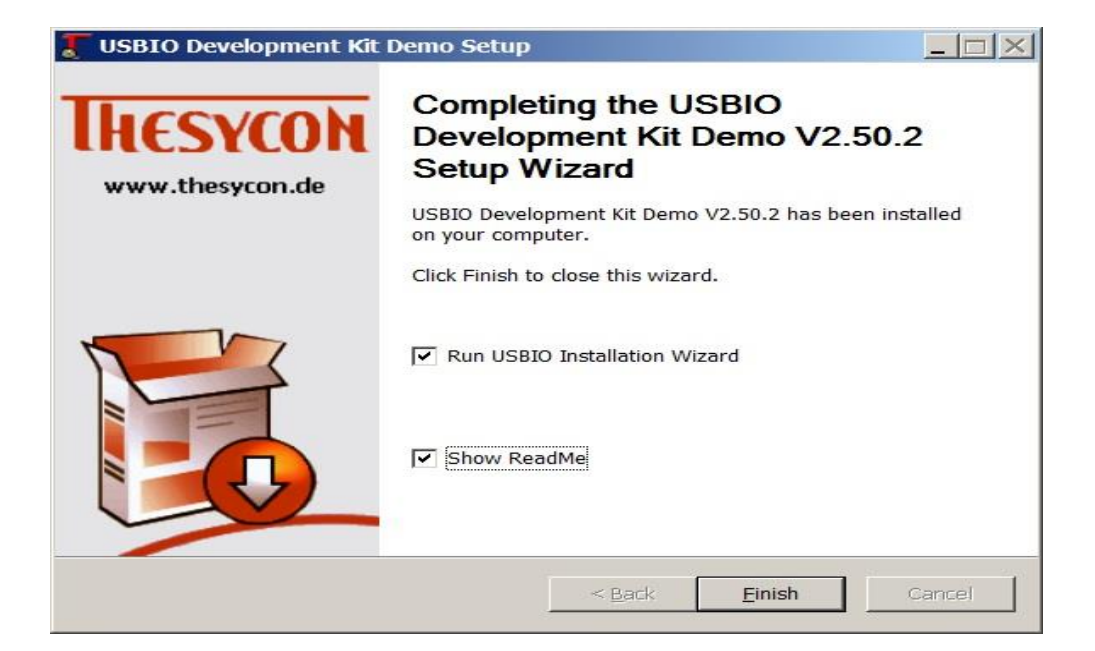

Рисунок 5

Убрать все "галочки" и нажать кнопку "Finish".

Установка драйвера радиосредств

- Соединить кабелем USB порт компьютера и мини USB порт на передней

панели радиосредства.

– Включить радиоприемник . Запустить, через меню "Пуск" программу "USBIO Installation Wizard" (из состава ПО "Thesycon"), при этом появится «окно» (см. рисунок 6).

| Velcome to the USBIO Installation Wizar<br>JSBIO driver for a USB device. After that<br>programming interface provided by USB                                                                                                 | rd. This wizard will help you to install the<br>t, the device can be accessed via the<br>310.                                                                                                    |
|----------------------------------------------------------------------------------------------------|----------------------------------------------------------------------------------------------------|
| Make sure that your USB device is prope                                                                                                    | erly connected to the system.                                                                                                    |
| After plugging in the device Windows lau<br>you for a driver. Do not abort the Hardwa<br>by clicking Next on each page and Finish<br>default driver or registers your device as<br>allow you to select your device from a lis | inches the Hardware Wizard and prompts<br>ire Wizard. Complete the Hardware Wizard<br>h on the last page. Windows either installs a<br>'Unknown Device'. Then, this wizard will<br>and to install the USBIO driver. |
| Make sure you are logged on as an Adm<br>required to install a device driver.                                                                                                    | ninistrator. Administrator privileges are                                                                                                    |
| To continue, click Next.                                                                                                    |                                                                                                    |
|                                                                                                    |                                                                                                    |

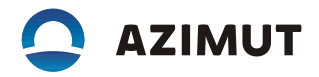

## Рисунок 6

Нажать кнопку "Next", при этом появится «окно» (см. рисунок 7).

| /lanufacturer | Description                     |
|---------------|---------------------------------|
| Thesycon      | USBIO Device: VID=1FFC PID=0001 |
|               |                                 |
|               |                                 |
|               |                                 |
|               |                                 |
|               |                                 |
| lardware ID : |                                 |

Рисунок 7

Если радиоприемник определился операционной системой ПЭВМ, то в «окне» появится "USBIO Device:VID=1FFC PID=0001" запись (см. рисунок 7). Выделить эту строку левой кнопкой манипулятора «Мышь» и нажать кнопку "Next" (см. рисунок 8).

| SBIO Installation Wizard 6                                      | 4                                                                       |     |  |
|-----------------------------------------------------------------|-------------------------------------------------------------------------|-----|--|
| The list shows the USB device<br>Please select a device for whi | es currently connected to the system<br>ch to install the USBIO driver. | I.  |  |
| Manufacturer                                                    | Description                                                             |     |  |
| Thesycon                                                        | USBIO Device: VID=1FFC PID=00                                           | )01 |  |
| (Стандартные системны                                           | USB-устройство ввода                                                    |     |  |
|                                                                 |                                                                         |     |  |
| Hardware ID : USB\VID_1                                         | FFC&PID_0001&REV_0000                                                   |     |  |
| <u>R</u> efresh                                                 |                                                                         |     |  |
|                                                                 |                                                                         |     |  |

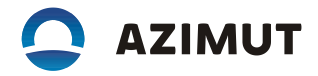

Появится «окно» (см. рисунок 9) - нажать кнопку "Next".

| The USBIO driver will be installed for the following device:          Manufacturer:       The sycon         Description:       USBIO Device: VID=1FFC PID=0001         Hardware ID:       USB\VID_1FFC&PID_0001&REV_0000         Device Class:       USBIOControlledDevices         The following driver is currently installed for this device:       Driver Provider:         The sycon       Driver Provider:         Driver Provider:       The sycon         Driver Description:       USBIO Device: VID=1FFC PID=0001         Driver Date:       11-16-2009         WARNING: The current driver will be disabled if you continue!         This may put the device into an unusable state.         To install the USBIO driver for this device, click Next | SBIO Installation W                                                                                | /Izard 64                                                                                                    |
|----------------------------------------------------------------------------------------------------|----------------------------------------------------------------------------------------------------|----------------------------------------------------------------------------------------------------|
| Manufacturer:       The sycon         Description:       USBIO Device: VID=1FFC PID=0001         Hardware ID:       USB\VID_1FFC&PID_0001 & REV_0000         Device Class:       USBIOControlledDevices         The following driver is currently installed for this device:       Image: Comparison of the system         Driver Provider:       The sycon         Driver Description:       USBIO Device: VID=1FFC PID=0001         Driver Date:       11-16-2009         WARNING: The current driver will be disabled if you continue!         This may put the device into an unusable state.         To install the USBIO driver for this device, dick Next                                                                                                | The USBIO driver will                                                                              | be installed for the following device:                                                                                                    |
| Description:       USBIO Device: VID=1FFC PID=0001         Hardware ID:       USB\VID_1FFC&PID_0001&REV_0000         Device Class:       USBIOControlledDevices         The following driver is currently installed for this device:                                                                                                    | Manufacturer:                                                                                      | Thesycon                                                                                                    |
| Hardware ID:       USB\VID_1FFC&PID_0001&REV_0000         Device Class:       USBIOControlledDevices         The following driver is currently installed for this device:         Driver Provider:       Thesycon         Driver Description:       USBIO Device: VID=1FFC PID=0001         Driver Date:       11-16-2009         WARNING: The current driver will be disabled if you continue!         This may put the device into an unusable state.         To install the USBIO driver for this device, dick Next                                                                                                    | Description:                                                                                       | USBIO Device: VID=1FFC PID=0001                                                                                                    |
| Device Class:       USBIOControlledDevices         The following driver is currently installed for this device:         Driver Provider:       Thesycon         Driver Description:       USBIO Device: VID=1FFC PID=0001         Driver Date:       11-16-2009         WARNING: The current driver will be disabled if you continue!         This may put the device into an unusable state.         To install the USBIO driver for this device, dick Next                                                                                                    | Hardware ID:                                                                                       | USB\VID_1FFC&PID_0001&REV_0000                                                                                                    |
| The following driver is currently installed for this device:          Driver Provider:       Thesycon         Driver Description:       USBIO Device: VID=1FFC PID=0001         Driver Date:       11-16-2009         WARNING: The current driver will be disabled if you continue!         This may put the device into an unusable state.         To install the USBIO driver for this device, click Next                                                                                                    | Device Class:                                                                                      | USBIOControlledDevices                                                                                                    |
| Driver Description: USBIO Device: VID=1FFC PID=0001<br>Driver Date: 11-16-2009<br>WARNING: The current driver will be disabled if you continue!<br>This may put the device into an unusable state.                                                                                                    | The following driver is Driver Provider:                                                           | currently installed for this device:                                                                                                    |
| Driver Date: 11-16-2009<br>WARNING: The current driver will be disabled if you continue!<br>This may put the device into an unusable state.                                                                                                    | Driver Description:                                                                                | USBIO Device: VID=1FFC PID=0001                                                                                                    |
| WARNING: The current driver will be disabled if you continue!<br>This may put the device into an unusable state.                                                                                                    | Driver Date:                                                                                       | 11-16-2009                                                                                                    |
| To abort installation, click Cancel. No changes will be made to your system.                                                                                                    | WARNING: The curre<br>This may put the devic<br>To install the USBIO d<br>To abort installation, c | nt driver will be disabled if you continue!<br>ce into an unusable state.<br>Iriver for this device, click Next.<br>slick Cancel. No changes will be made to your system. |

Рисунок 9

Появится «окно» (см. рисунок 10), нажать кнопку "Finish".

| ave INF Files                                                                                                    | -                          |
|----------------------------------------------------------------------------------------------------|----------------------------|
| or your device. You can save these files and use them to<br>nstall USBIO manually, or as a starting point to create a<br>customized driver package. | <u>Show INF Files</u>      |
| Run USBIO Application                                                                                                    |                            |
| Run the USBIO demo application to make sure the device is<br>vorking correctly with USBIO.                                                          | Run USBIO Application      |
| vorking correctly with USBIO.                                                                                                    | <u>Run USBIO Applicati</u> |
| Einish to guit the USBIO Installation Wizard                                                                                                    |                            |

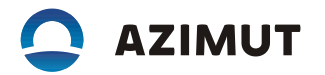

– Открыть диспетчер устройств Windows (см. рисунок 11).

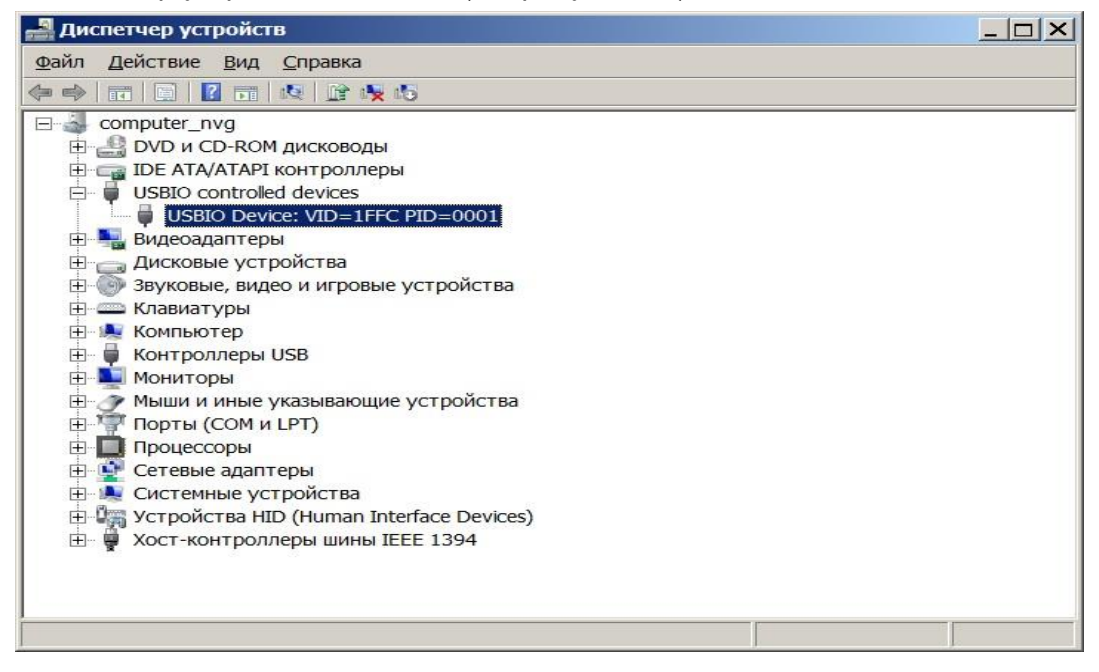

Рисунок 11

На указанной (выделенной) строке (см. рисунок 11) щелкнуть правой кнопкой манипулятора «Мышь» и выбрать меню "Обновить драйверы". Далее, вручную, указать путь к папке"usb.Azimut", в которой находятся драйверы радиосредств.

Примечание – Папка "usb.Azimut" находится в архиве АЕСФ.01067-01 95 01.

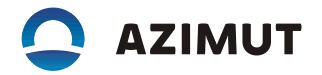

3 Порядок установки ПО:

– Запустить на ПЭВМ из состава АЕСФ.01067-01\_95\_01 программу "test\_s2500.exe", при этом появится «окно» (см. рисунок 12).

| Odain Kohangaji USB Big Debug       Hactpolikin Onporparise         STANBY GETFULLINFO @ Ouwfokin       MEASURE_GET PHONE_SET TEST_SETPARAM >> PROG PARAMETERS_SETDEFAULT         Trarye Odujue napanetpial       Toppermuskin         ************************************                                                                                                    | 🕘 test s2500               |                                         |                                |                      |                                         |                 |        |                          |
|----------------------------------------------------------------------------------------------------|----------------------------|-----------------------------------------|--------------------------------|----------------------|-----------------------------------------|-----------------|--------|--------------------------|
| STANBY GETFULINFO @ Ouurónu       Ouurónu       MEASURE_GET PHONE_SET TEST_SETPARAM       PROG PARAMETERS_SETDEFAULT         Tativa Orgocor:       OS Onpocuto G START STOP       Impremension       Impremension       I                                                                                                    | Файл Команды USB Вид Debug | Настройки О программе                   |                                |                      | ana ana ana ana ana ana ana ana ana ana |                 |        |                          |
| Ттатус Общие паралетры<br>© Опросить © START STOP<br>Таймаут опрос: 2000<br>tream Data<br>Pecrapt © DEBUG © Explorer<br>Play buffer Start: 20 000<br>© Tsi<br>© 3anисывать в файл:<br>-<br>INT_SELECT_INT_GETSTATE<br>© USB RS LAN<br>© Pecrapt © BhinonHurtь Get<br>Haumenoen Kondpv vid pid<br>paimut 1 1F 00 Edit<br>PowErAME: temperature 34.0<br>POWERAME: temperature 34.0<br>POWERAME: tempera | STANBY GETFULLINFO OШИбки  | MEASURE_GET PHONE_S                     | SET TEST_SI                    | TPARAM               | PROG PARAMET                            | ERS_SET         | DEFAUI | T                        |
| Image: Start Stop         Taiwayr onpoca:       2000         Stream Data       Start Stop         Pecrapr S DEBUG F Explorer       No         Play buffer Start:       30 000         Image: Stream Stream Stream Stream:       Stream Stream Stream Stream Stream:         Image: Stream Stream Stream:       0000         Image: Stream Stream Stream:       Stream Stream Stream Stream:         Image: Stream Stream Stream:       3000         Image: Stream Stream Stream:       Stream Stream Stre                                                                                                    | Статус   Общие параметры   | Приемники Передатчик                    |                                |                      |                                         |                 |        |                          |
| Таймаут опроса       2000       START       STOP       Ка       Центральн       Рожим работы       Выкл.       Тил       Урадист         Stream Data       •       •       0       Start       118       000       -       -       -       RSSI - 11.       -       -       -       -       -       -       -       -       -       -       -       -       -       -       -       -       -       -       -       -       -       -       -       -       -       -       -       -       -       -       -       -       -       -       -       -       -       -       -       -       -       -       -       -       -       -       -       -       -       -       -       -       -       -       -       -       -       -       -       -       -       -       -       -       -       -       -       -       -       -       -       -       -       -       -       -       -       -       -       -       -       -       -       -       -       -       -       -       -       -       -       -                                                                                                    | ONPOCHTE O START STOP      | CONFIGURE START                         | RX_STOP (0                     | ) GETSTATE           | GETFULLSTATE                            | SETATI          | Ē.     |                          |
| Stream Data         Pecrapt * DEBUG * Explorer         Play buffer       Start: 30 000 *         * 3 алисывать в файл:         -         * 3 алисывать в файл:         -         * 3 алисывать в файл:         -         * 11.1         * 5 Start:         11.1         * 7 Sanucusator b dain:         -         * 11.1         * 2 Start:         11.1         * 5 Start:         11.1         * 5 Start:         * 0 USB RS         LAN         * * 11.1         * 5 Start:         * 11.1         * 5 Start:         * 0 USB RS         LAN         * * 11.1         * 11.1         * 11.1         * 11.1         * 11.1         * 11.1         * 11.1         * 11.1         * 11.1         * 11.1         * 11.1         * 11.1         * 11.1         * 11.1         * 11.1         * 11.1         * 11.1         * 11.1         *                                                                                                    | Таймаут опроса: 2000       | Taŭmavr: 500                            | Ка<br>нал                      | Центральн<br>частота | Режим работы                            | Выкл.<br>шумода | Тип    | Уре<br>ени               |
| Pectapt DEBUG Fxplorer         Play buffer         Start:         30.000         Sanucusearus & deain:         -         -         Int_SELECT INT_GETSTATE         Or Ouurokki Myphan         PC Ouurokki Myphan         PC Ouurokki Myphan         RX_GETDATA Gpib         TX_DATA         Or FF FF Edit                                                                                                    | Stream Data                | 1                                       | O Star                         | 118 000              | -1 - Выключен                           | · 🗆             | RSSI   | · -11.                   |
| Play buffer       Start:       30 000       -       1       rssi       2       Start       133 000       -1       -       -       -       -       -       -       -       -       -       -       -       -       -       -       -       -       -       -       -       -       -       -       -       -       -       -       -       -       -       -       -       -       -       -       -       -       -       -       -       -       -       -       -       -       -       -       -       -       -       -       -       -       -       -       -       -       -       -       -       -       -       -       -       -       -       -       -       -       -       -       -       -       -       -       -       -       -       -       -       -       -       -       -       -       -       -       -       -       -       -       -       -       -       -       -       -       -       -       -       -       -       -       -       -       -       -       - <td>Pectapt 💐 DEBUG 😂 Explorer</td> <td>0 rssi</td> <td>1 Star</td> <td>118 000</td> <td>-1 - Выключен</td> <td>· 🗆</td> <td>RSSI</td> <td><ul><li>-11.</li></ul></td>                                                                                                    | Pectapt 💐 DEBUG 😂 Explorer | 0 rssi                                  | 1 Star                         | 118 000              | -1 - Выключен                           | · 🗆             | RSSI   | <ul><li>-11.</li></ul>   |
| Play buffer       Start:       30 000       -         Записывать в фейл:       -       -       3 Start       120 900       -1 - Выключен       V       -11.         stream rssi:       -       -       4 Start       120 900       -1 - Выключен       V       -11.         stream rssi:       -       -       4 Start       120 900       -1 - Выключен       V       -11.         stream rssi:       -       -       -       -       -       -       -       -       -       -       -       -       -       -       -       -       -       -       -       -       -       -       -       -       -       -       -       -       -       -       -       -       -       -       -       -       -       -       -       -       -       -       -       -       -       -       -       -       -       -       -       -       -       -       -       -       -       -       -       -       -       -       -       -       -       -       -       -       -       -       -       -       -       -       -       -                                                                                                    | -                          | 1 rssi                                  | 2 Star                         | 133 000              | -1 - Выключен                           | <b>v</b> .      |        | · -11.                   |
| У Записывать в файл:         -         -         INT_SELECT INT_GETSTATE         © USB RS LAN         Image: Control of the stream rssi:         Image: Control of the stream rssi:         Image: Contro of the stream rssi:                                                                                                    | Play buffer Start: 30 000  | 2 rssi 🚽                                | 3 Star                         | 120 900              | -1 - Выключен                           | - I             |        | · -11.                   |
|                                                                                                    | Записывать в файл:         |                                         | 4 Star                         | 120 900              | -1 - Выключен                           | - I             |        | <ul> <li>-11.</li> </ul> |
| - SINAD: - A<br>SINAD: - A<br>SINAD: - A<br>SINAD: - A<br>SINAD: - A<br>SINAD: - A<br>SINAD: - A<br>SINAD: - A<br>SINAD: - A<br>Dor OuwdKW KypHan RX_GETDATA RX_GETDATA Gpib TX_DATA<br>OuwCTWTb CkonNepOBath Coxpensite Orknowstra Rayae<br>OwCERAME: temperature 34.0<br>POWERAME: temperature 33.5<br>POWERAME: temperature 33.5<br>POWERAME: temperature 33.5<br>POWERAME: temperature 33.5<br>POWERAME: temperature 34.0<br>II:34:23 POWERAME: temperature 33.5<br>POWERAME: temperature 34.0<br>POWERAME: temperature 34.0                                                                                                    | _                          | stream rssi: -                          | 5 Star                         | 118 975              | -1 - Выключен                           | - I             |        | · -12.                   |
| INT_SELECT INT_GETSTATE<br>© USB RS LAN<br>© Pectapt  Bunonнить Get<br>HaumeнoBaH Kohdw vid pid<br>ozimut 1 04 AA Edit<br>miss55x 1 04 90 Edit<br>Keneska V 0 FF FF Edit<br>Werken Kohdw Vid Pid<br>DOWERAME temperature 33.5<br>POWERAME temperature 34.0<br>POWERAME temperature 34.0<br>POWERAME temperature 34.0<br>POWERAME temperature 34.0<br>POWERAME temperature 34.0<br>POWERAME temperature 34.0<br>POWERAME temperature 34.0<br>POWERAME temperature 34.0<br>POWERAME temperature 34.0<br>POWERAME temperature 34.0<br>POWERAME temperature 34.0<br>POWERAME temperature 34.0<br>POWERAME temperature 34.0<br>POWERAME temperature 34.0                                                                                                    |                            | SINAD: -                                | •                              | 1                    |                                         |                 | 1      | •                        |
| INT_SELECT INT_GETSTATE                                                                                                    |                            |                                         |                                |                      |                                         |                 |        |                          |
| Image: Signal Signal Signa                                                                                                    | INT SELECT INT GETSTATE    | - Лог  Ошибки   Журнал   Р              | RX_GETDATA                     | RX_GETDATA           | apib   TX_DATA                          |                 |        |                          |
| I::34:21 POWERAMP: temperature 34.0         I::34:21 POWERAMP: temperature 34.0         POWERAMP: temperature 33.5         I::34:22 POWERAMP: temperature 33.5         I::34:22 POWERAMP: temperature 33.5         I::34:22 POWERAMP: temperature 33.5         I::34:22 POWERAMP: temperature 33.5         I::34:22 POWERAMP: temperature 33.5         I::34:22 POWERAMP: temperature 33.5         I::34:22 POWERAMP: temperature 33.5         POWERAMP: temperature 33.5         POWERAMP: temperature 34.0         POWERAMP: temperature 33.5         POWERAMP: temperature 33.5         POWERAMP: temperature 33.5         POWERAMP: temperature 34.0         POWERAMP: temperature 33.5         POWERAMP: temperature 34.0         POWERAMP: temperature 34.0         POWERAMP: temperature 34.0         POWERAMP: temperature 34.0         POWERAMP: temperature 34.0                                                                                                    | € USB RS   LAN             | Очистить Скопирова                      | ть Сохранить                   | Отключит             | ь Пауза                                 |                 |        |                          |
| Ner Petrapi Selitorium is Get<br>Наименован Конфи vid pid<br>azimut 1 04 AA. Edit<br>azimut 1 1F 00 Edit<br>TMS55x 1 04 90 Edit<br>железка V 0 FF FF Edit FF FF Edit FF FF Edit                                                                                                    | Cat                        | 11:34:21 POWERAMP: tem<br>POWERAMP: tem | perature 34.0<br>perature 33.5 |                      |                                         |                 |        |                          |
| HaMMeHoBaH Kohqov Via pid<br>ozimut 1 04 AA Edit<br>TMS55x 1 04 90 Edit<br>meneska V 0 FF FF Edit<br>weneska V 0 FF FF Edit                                                                                                    | е Рестарт у выполнить Сес  | 11:34:22 POWERAMP: tem                  | perature 34.0                  |                      |                                         |                 |        |                          |
| azimut 1 1F. 00 Edit<br>TMS55x 1 04 90 Edit<br>meneska V 0 FF FF. Edit<br>transformer transformer tran                                                                                                    | ezimut 1 04 AA Edit        | POWERAMP: tem<br>POWERAMP: tem          | perature 33.5<br>perature 34.0 |                      |                                         |                 |        |                          |
| Zamuli I n OU Lun<br>TMS55x 1 04 90 Edit<br>meneska V 0 FF FF Edit<br>FOWERAMP: temperature 34.0<br>FOWERAMP: temperature 34.0<br>FOWERAMP: temperature 34.0<br>FOWERAMP: temperature 34.0<br>FOWERAMP: temperature 34.0<br>FOWERAMP: temperature 34.0                                                                                                    |                            | 11:34:23 POWERAMP: tem                  | perature 33.5                  |                      |                                         |                 |        |                          |
| TMOSOL       I       04       30       Edit         POWERAMP:       temperature       34.0         POWERAMP:       temperature       34.0         POWERAMP:       temperature       34.0         POWERAMP:       temperature       34.0         POWERAMP:       temperature       34.0         POWERAMP:       temperature       34.0                                                                                                    | TMS55y 1 04 90 Edit        | POWERAMP: tem<br>POWERAMP: tem          | perature 34.0<br>perature 33.5 |                      |                                         |                 |        |                          |
| POWERAMP: temperature 33.5<br>POWERAMP: temperature 34.0<br>POWERAMP: temperature 34.0                                                                                                    |                            | POWERAMP: tem                           | perature 34.0                  |                      |                                         |                 |        |                          |
| POWERAMP: temperature 33.5<br>POWERAMP: temperature 34.0                                                                                                    | xeneska v 0 111 11 Eut     | POWERAMP: tem<br>POWERAMP: tem          | perature 33.5<br>perature 34.0 |                      |                                         |                 |        |                          |
| POWERAMP: temperature 34.0                                                                                                    |                            | POWERAMP: tem                           | perature 33.5                  |                      |                                         |                 |        |                          |
|                                                                                                    |                            | POWERAMP: tem                           | perature 34.0                  |                      |                                         |                 |        |                          |
|                                                                                                    |                            |                                         |                                |                      |                                         |                 |        | •                        |

Рисунок 12

Если радиосредство подключено, то строка на вкладке "USB" - "azimuth/1/1F…" будет выделена зеленым цветом. Выбрать меню "PROG", нажав кнопку **PROG**, при этом появится «окно» (см. рисунок 13).

| PROG     |                                           |                              |      | ×       |
|----------|-------------------------------------------|------------------------------|------|---------|
| <b>V</b> | Source File: F<br>Таймаут: 5<br>Пароль: Я | 1:\1\trxfullsign_install.bin |      |         |
|          | Размер файла:<br>Слов:<br>Отправлено:     | Файл не открыт<br>-<br>-     |      |         |
|          |                                           | LOAD SOFTWARE                | стоп | Закрыть |

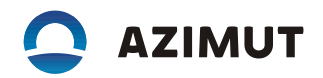

Нажать на кнопку 🥟 и выбрать стандартными средствами Windows файл "txfullsign\_release.bin" из состава ПО АЕСФ.01030-01. Нажать кнопку "LOAD SOFTWARE". Начнется процесс установки ПО, по завершению которого радиоприемник перезагрузится. С передней панели радиоприемника проконтролировать версию установленного ПО.

- Выключить радиоприемник и отключить его от ПЭВМ.